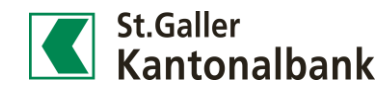

## Anleitung: Zahlungen scannen im Mobile Banking

Mit dem Scannen von Rechnungen via Smartphone entfällt das zeitaufwendige Abtippen von Zahlungsinformationen. Die komfortable Funktion steht sowohl im E-Banking wie auch im Mobile Banking zur Verfügung. Nachfolgend finden Sie die Anleitung zum Scanning im Mobile Banking.

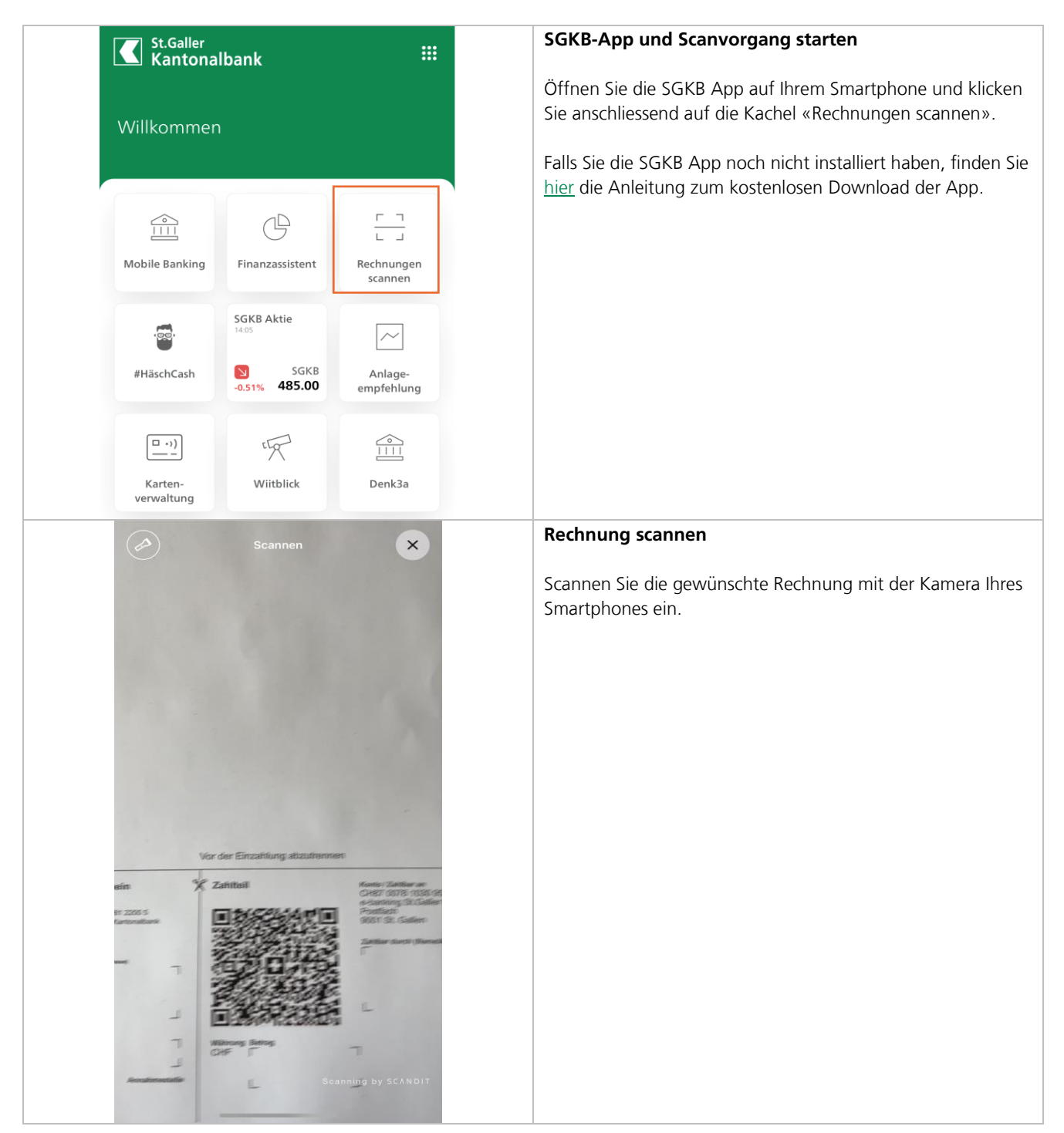

| < QR-Rechnung             | Zahlung 🔤            | Zahlung prüfen                                                                                                  |  |
|---------------------------|----------------------|----------------------------------------------------------------------------------------------------|--|
| Zahlungsdetails           |                      | Sobald die Rechnung eingescannt wurde, erscheinen die dazugehörigen Zahlungsdetails.                            |  |
| IBAN / Bankkonto          |                      | Überprüfen Sie sämtliche Felder und nehmen Sie allfällige<br>Frgänzungen und Anpassungen vor Bestätigen Sie die |  |
| Betrag<br>50.00           | Währung > CHF        | Erfassung des Zahlungsauftrags anschliessend mit Klick auf<br>«Weiter».                                         |  |
| Daten des Empfär          | ngers                |                                                                                                    |  |
| Name                      |                      |                                                                                                    |  |
| Bank<br>ST. GALLER KANTON | ALBANK AG            |                                                                                                    |  |
| Strasse                   | Hausnummer           |                                                                                                    |  |
| Postleitzahl              | Ort                  |                                                                                                    |  |
| Land<br>Schweiz           | >                    |                                                                                                    |  |
| Referenznummer            |                      |                                                                                                    |  |
| 1                         | Weiter               |                                                                                                    |  |
|                           |                      |                                                                                                    |  |
| Zahlung bestätig          | en                   | Zahlung bestätigen                                                                                              |  |
| Zahlungsdetails           |                      | Überprüfen Sie nun nochmals sämtliche Zahlungsdetails und klicken Sie anschliessend auf «Bestätigen». Mit der   |  |
| IBAN / Bankkonto          | -                    | Bestätigung ist die Zahlungserfassung abgeschlossen.                                                            |  |
| Betrag                    | Währung<br>CHF       | Sie finden den pendenten Zahlungsauftrag nun in der<br>Zahlungsübersicht, bis die Belastung zum gewählten Datum |  |
| Daten des Empfär          | ngers                | ausgeführt wird.                                                                                                |  |
| Name                      |                      |                                                                                                    |  |
| Bank<br>ST. GALLER KANTON | ALBANK AG            |                                                                                                    |  |
|                           | Abbrechen Bestätigen |                                                                                                    |  |